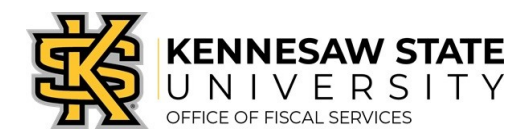

# HOW TO

# Request Computers & Technology Related Items

This job aid is designed to help a requester purchase computers and technology related items using <u>UITS Quotes &</u> <u>Proposals</u> via a Special Request Requisition. (If your purchase includes **Dell** items, please reference the job aid How To Request Dell Computers & Technology Related Items instead.)

### Obtaining a Quote from UITS

- Visit the Technology Purchases website at <u>http://www.kennesaw.edu/techpurchases/</u>; or, from the KSU Intranet, select University Information Technology Services > Request Forms > Technology Purchases > Computers, Server & Peripheral Purchases.
- 2. Click on the link that best describes your proposed technology purchase and complete the request form.
- 3. Click **Submit** once you have reviewed the information entered on the form.
- 4. Once reviewed and approved, UITS will email an approval with a vendor quote for the requested item(s); this quote will be used to create the requisition and place the order in eProcurement.

### Ordering With a Special Request

- 1. Log in to **PeopleSoft** via <u>https://www.usg.edu/gafirst-fin/</u> by clicking **GeorgiaFIRST Financials** under **Core Users** on the right of the page. You will be prompted to log in using **Duo**.
- 2. Click the compass icon at the top right of the page. This opens the NavBar menu.
  - a. NOTE: Do not click the *GFM Shopper Access* tile to get to the marketplace. It routes you through "Window Shopper" mode, through which you will not be able to complete your order.

| rodsso/EMPLOYEE/ERP/c/NUI_FRAMEWORK.                                        | PT_LANDINGPAGE.GBL                                                         |                                                | ♡ ☆ | ⊻ II\ 🖸 🗾 📽 ≡    |
|-----------------------------------------------------------------------------|----------------------------------------------------------------------------|------------------------------------------------|-----|------------------|
|                                                                             | ▼ Employee Self Service                                                    | $\frown$                                       |     | <u>A</u> Q Y > Ø |
| GeorgiaFIRST Financial Website                                              | Pagelets                                                                   | GF a hopper Access                             |     |                  |
| NOTE: Do not click (<br>It routes you throug<br>you will not be able        | GFM Shopper Access to g<br>gh "Window Shopper" m                           | get to the marketplace.<br>node, through which |     |                  |
| NOTE: Do not click (<br>It routes you throug<br><u>you will not be able</u> | GFM Shopper Access to g<br>gh "Window Shopper" m<br>to complete your order | get to the marketplace.<br>node, through which |     |                  |

- 3. On the NavBar menu, click **Navigator** > eProcurement > Requisition.
- 4. On the new page, click **Special Requests**.

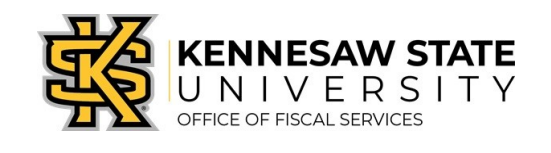

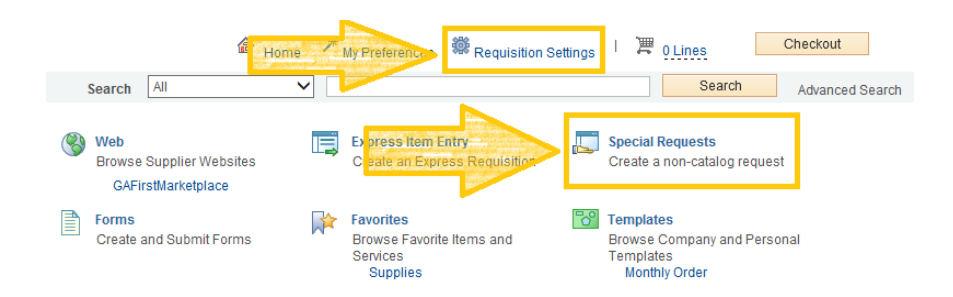

- a. To Note: Requisition Settings can be used to enter default settings/data; a timesaving option when creating multi-line requisitions. To do so, click the link prior to selecting Special Request. Please only use this function for the Supplier, Unit of Measure and Category Code. These fields will populate as the default information on every line of your requisition.
- 5. If you <u>did not use</u> **Requisition Settings,** complete the steps below <u>for each line/item you need to enter</u> including credit lines and shipping/freight:
  - a. Enter an Item Description.
  - b. Enter the **Price** of the item.
  - c. Enter the **Quantity** requested.
  - d. Enter or select the **Unit of Measure** (most common is EA and JOB) .
  - Enter the NIGP/Category code in the Category field using the <u>Category Code Reference</u> sheet found on Fiscal Services website in the job aids section. (*It is not recommended to use the search function for this* field)
  - f. Enter the **Supplier ID** <u>or</u> the **Supplier Name**.
  - g. If you have any information associated with the line, enter it in the Additional Information field.
  - h. Check the Show at Receipt and Show at Voucher checkboxes.
  - i. Select the **Add to Cart** button.
  - j. The following fields will remain blank: Due Date, Supplier Item ID, Mfg ID, and Mfg Item ID.

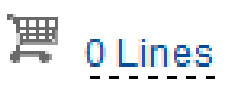

- 6. Confirm the Shopping Cart updated with your requisition line(s) in the upper right corner.
- 7. Select the **Checkout** button located beside the Shopping Cart.
- 8. Enter a name for your requisition in the **Requisition Name** field.
- You can update the distribution/accounting information, using <u>one</u> of two methods below *(Individual Lines or Multiple Lines)*:
  - a. NOTE: When using <u>either</u> option for accounting allocation changes:
    - i. If you use the <u>SpeedChart</u> function, you must populate the **BudRef** field on the **Chartfields 2** tab.
    - ii. If you <u>manually enter</u> the allocation, you must first populate the GL Unit field on the Chartfields 1 tab in addition to populating the BudRef on the Chartfields 2 tab.

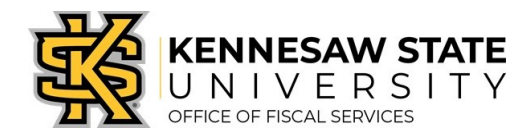

#### To Update Accounting Allocation on Individual lines:

Click the Expand buttons (triangles) and make necessary updates for each line.

| Line Description      | Item ID                                                                                       | Supplier                                                    | r                                                            | Quan                                                | ntity                      | UOM                           | 1                                                  | Price                                                | Total                                             | Details              | Comments             | Delete     |     |
|-----------------------|-----------------------------------------------------------------------------------------------|-------------------------------------------------------------|--------------------------------------------------------------|-----------------------------------------------------|----------------------------|-------------------------------|----------------------------------------------------|------------------------------------------------------|---------------------------------------------------|----------------------|----------------------|------------|-----|
| 🗆 1 🧬 Testing         |                                                                                               | Apple Co                                                    | mputer, Inc.                                                 |                                                     | 1.0000                     | Each                          | 50.                                                | 0000                                                 | 50.00                                             |                      | $\bigcirc_{\rm Add}$ | Î          |     |
| Shipping Line 1       | *Ship                                                                                         | o KTP3700                                                   | ٩                                                            |                                                     |                            |                               | Quantity 1.00                                      | 00                                                   |                                                   |                      |                      |            | + - |
|                       | Addre                                                                                         | SS KENNESAW                                                 | V STATE UNIVERSIT                                            | Y Add One                                           | e Time Addr                | ess                           | Price 50.00                                        | 00                                                   | Price Adjustme                                    | ent                  |                      |            |     |
|                       |                                                                                               | TOWN POIN                                                   | NT RM3700                                                    |                                                     |                            |                               |                                                    |                                                      | Pegging Inquir                                    | у                    |                      |            |     |
|                       |                                                                                               | 3391 TOWN<br>KENNESAW                                       | V, GA 30144                                                  |                                                     |                            |                               |                                                    |                                                      | Pegging Workt                                     | bench                |                      |            |     |
|                       | Attention                                                                                     | Fo Bohannon,G                                               | Carolyn W                                                    |                                                     |                            |                               |                                                    |                                                      |                                                   |                      |                      |            |     |
|                       | Due Da                                                                                        | te                                                          | 31                                                           |                                                     |                            |                               |                                                    |                                                      |                                                   |                      |                      |            |     |
| and the second second |                                                                                               |                                                             |                                                              |                                                     |                            |                               |                                                    |                                                      |                                                   |                      |                      |            |     |
|                       | Accounting Lines<br>*Distribu                                                                 | e By Qty                                                    | ~                                                            | SpeedChart                                          |                            |                               |                                                    | _                                                    |                                                   |                      |                      |            |     |
|                       | Accounting Lines<br>*Distribu                                                                 | e By Qty                                                    | ~                                                            | SpeedChart                                          |                            | <b>Q</b>                      |                                                    | Personaliz                                           | e   Find   View /                                 | All   💷   🔜          | First 🕙 1 (          | of 1 🕑 Las | st  |
|                       | Accounting Lines<br>*Distribu<br>Accounting Lines<br>Chartfields1 Ch                          | e By Qty<br>artfields2 Ch <u>a</u>                          | rtfields3                                                    | SpeedChart Details 2                                | Asset Info                 | Q                             | Asset Information 2                                | Personaliz                                           | e   Find   View /                                 | ali   🗗   🛄          | First 🕙 1 d          | of 1 🕑 Las | st  |
|                       | Accounting Lines<br>Accounting Lines<br>Chartfields1 Ch<br>Line Status                        | e By Qty<br>artfields2 Cha<br>Dist Type *L                  | rtfields3 Details                                            | SpeedChart Details 2 Quantity                       | Asset Info                 | Cormation<br>rcent            | Asset Information 2<br>Merchandise J               | Personaliz<br>Budget I<br>Amt GL Unit                | e   Find   View A<br>nformation   []<br>Entry Ev  | Ali   🔄   💽          | First 🕚 1 d          | of 1 🕑 Las | st  |
|                       | Accounting Lines<br>Chartfields1 Ch<br>Line Status<br>1 Open                                  | e By Qty<br>artfields2 Cha<br>Dist Type *L                  | rtfields3 Details                                            | SpeedChart Dejails 2 Quantity                       | Asset Info<br>Pe           | ormation<br>rcent<br>100.0000 | Asset Information 2<br>Merchandise /               | Personaliz<br>Budget I<br>Amt GL Unit                | e   Find   View /<br>nformation   []<br>Entry Ev  | All   🖉   📑<br>Trent | First 🛞 1 o          | of 1 🕑 Las | st  |
|                       | Accounting Lines<br>Chartfields1 Ch<br>Line Status<br>1 Open                                  | e By Qty<br>artfields2 Cha<br>Dist Type *L<br>K             | rtfields3 Details<br>.ocation<br>TP3003                      | SpeedChart Details 2 Quantity                       | Asset Info                 | ormation<br>rcent<br>100.0000 | Asset Information 2<br>Merchandise /<br>2 51       | Personaliz<br>Budget II<br>Amt GL Unit<br>0.00 43000 | e Find View A<br>nformation E<br>Entry Ev         | All   🔄   💽          | First 🕑 1 (          | of 1 🕑 Las | st  |
| Update Accounti       | Accounting Lines<br>*Distribu<br>Accounting Lines<br>Chartfieldst Ch<br>Line Status<br>1 Open | e By Qty<br>artfields2 Cha<br>Dist Type "L<br>K<br>DDN ON M | Infields3 Details                                            | SpeedChart [<br>Details 2 ]<br>Quantity<br>I 1      | Asset Info<br>Pe<br>1.0000 | rrmation<br>rcent<br>100.0000 | Asset Information 2<br>Merchandise /<br>50         | Personaliz<br>Budget I<br>Amt GL Unit<br>0.00 43000  | e   Find   View /<br>nformation   [E<br>Entry Ev  | All   🔄   🔣          | First 🕚 1 (          | of 1 🕑 Las | st  |
| Update Accounti       | Accounting Lines<br>*Distribu<br>Accounting Lines<br>Chartfields1 Ch<br>Line Status<br>1 Open | e By Qty<br>artfields2 Cha<br>Dist Type L<br>K<br>DD ON M   | rtfields3   Details<br>occation<br>TP3003   Q<br>Ultiple lin | SpeedChart<br>Details 2<br>Quantity<br>1<br>Des sim | Asset Info<br>Pe<br>1.0000 | rcent<br>100.0000             | Asset Information 2<br>Merchandise /<br>2 5/<br>5/ | Personaliz<br>Budget II<br>Amt GL Unit<br>0.00 43000 | e   Find   View /<br>Information   [E<br>Entry Ev | All   🖉   🛄<br>Trent | First 🕚 1 (          | of 1 🕑 Las | st  |

🗹 Select All / Deselect All 🔰 Select lines to: 🕞 Add to Favorites 🖓 Add to Template(s) 🗊 Delete Selected 🏭 Mass Change

-Update the accounting allocation by populating the information in the **Chartfields 1 – 3** tabs, or by using the **SpeedChart** field.

-Update the Ship To Location if necessary.

| dit Lines/Shipping/Accou                                      | inting for Selected L                               | Ines                                                                                                    |                                 |                                             |                            |                |
|---------------------------------------------------------------|-----------------------------------------------------|----------------------------------------------------------------------------------------------------|---------------------------------|---------------------------------------------|----------------------------|----------------|
| e Information 🕐                                               |                                                     |                                                                                                    |                                 |                                             |                            |                |
| ote: The information below d<br>tered on this page will repla | loes not reflect the dat<br>ce the data in the corr | ta in the selected requestion of the selected requestion of the selected requestion of the selected selected se | isition lines.<br>e selected li | When the 'OK' button nes that are available | is clicked,<br>for sourcin | the data<br>g. |
| Supplier ID                                                   | Q                                                   | Supplier Locati                                                                                                 | n                               | Q                                           |                            |                |
| Buyer                                                         | Q                                                   | Catego                                                                                                    | гу                              | Q                                           |                            |                |
| ipping Information                                            |                                                     |                                                                                                    |                                 |                                             |                            |                |
| Ship To Location                                              | Q                                                   |                                                                                                    | Add One 1                       | Fime Address                                |                            |                |
| Due Date                                                      | 1                                                   | Attent                                                                                                    | on                              |                                             |                            |                |
| Ship Via                                                      | Q                                                   | Freight Terr                                                                                                    | IS                              | Q                                           |                            |                |
|                                                               |                                                     |                                                                                                    |                                 |                                             |                            |                |
| SpeedChart                                                    |                                                     |                                                                                                    |                                 |                                             |                            |                |
| Accounting Information                                        | it before selecting the                             | er chartfield values                                                                                            | L Find L 🗵                      | First 🕢 1                                   | Lof1 🕑 L                   | ast            |
| Chartfields1 Chartfields                                      | 2 Ch <u>a</u> rtfields3                             | etails Asset Info                                                                                               | nation                          | <b>D</b>                                    |                            |                |
| Dist Percent                                                  | Location                                            | GLU                                                                                                    | nit                             | Account                                     |                            |                |
| 1                                                             |                                                     | ٩                                                                                                    | C                               | L .                                         | +                          | -              |
|                                                               |                                                     |                                                                                                    |                                 | Load Valu                                   | es From De                 | faults         |
| OK Cancel                                                     | Refrech                                             |                                                                                                    |                                 |                                             |                            |                |

-Click OK, and then click OK for All Distribution Lines to apply changes to all the selected lines.

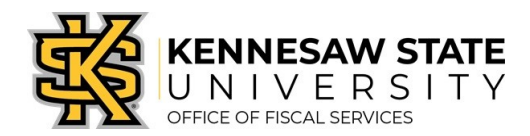

# Special Notes From & For UITS

- 1. For all computer/technology/audio-visual purchases, the **Ship To** code <u>must be **KCP109**</u> (unless stated otherwise in the email quote from UITS).
- 2. Populate the correct account number for your request; the specific account codes to use for your purchase will probably be one of the following unless an Asset:
  - a. 714114 main equipment
  - b. 714100 accessories
  - c. 715100 maintenance
- 3. In order to process your request in a timely manner, the following information <u>is required</u> and used by UITS for any computer related purchases. This information aids in checking accuracy and expediting delivery. This should be added in the **Approval Justification** field:
  - a. Entire & complete quote/proposal number
  - b. Recipient's name, location/room number, and extension.
  - c. Any other notes as needed or requested by UITS, a Business Manager, or Department head.
- 4. To add supporting documentation, click on the Comments bubble <u>or</u> the Add link at the end of the first line of your requisition; <u>DO NOT</u> use the *"Add More Comments and Attachments"* link at the bottom of the screen.

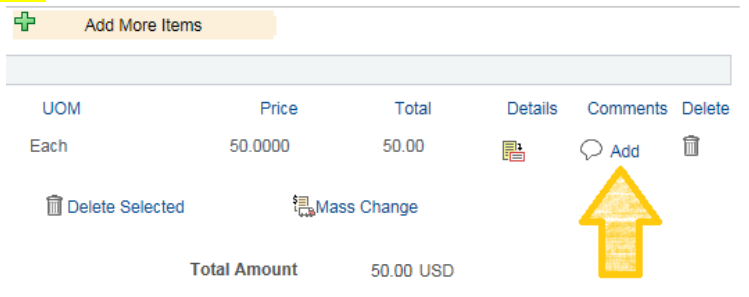

- 5. Click Add Attachments and then Browse for the saved scanned documents on your computer.
- 6. Once located click on the file, click **Open**, then click **Upload** and **OK**.
- 7. To verify you have attached your document(s), you will be able to see a **View** button; and when you return to the **review and submit** screen, you will see a paperclip attached to the comments bubble on the line you added it to.

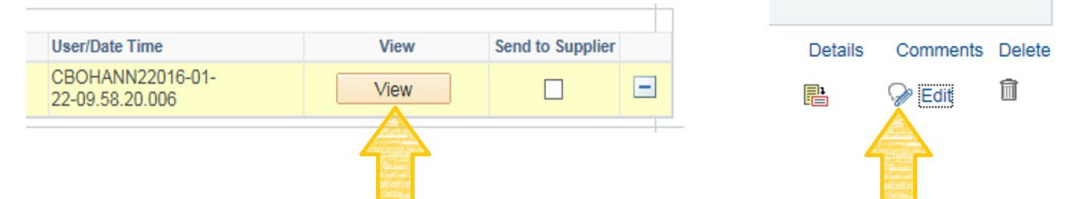

(Supporting documentation should include any approval emails, specifications and a copy of the quote/proposal obtained from UITS.)

- 8. To insert any additional approvers (*if requested or required*), click Save for Later then the Preview Approvals link.
  - a. Click on a green plus sign to search for the User ID of the Approver you would like to insert, click Insert.
    b. Click Apply Approval Changes button
- 9. Click Save & Submit to submit the requisition lines into the approval workflow.

**\*\***Note: The items will be shipped to <u>and</u> received in the KSU Distribution Center. Once received, the item(s) will be tagged in UITS. You will then be contacted by UITS to schedule an appointment for delivery & installation.